#### Studenti Fare DDI con classroom

\_\_\_\_\_

Accedere a classroom

È possibile accedere alle applicazioni mediante il pulsante

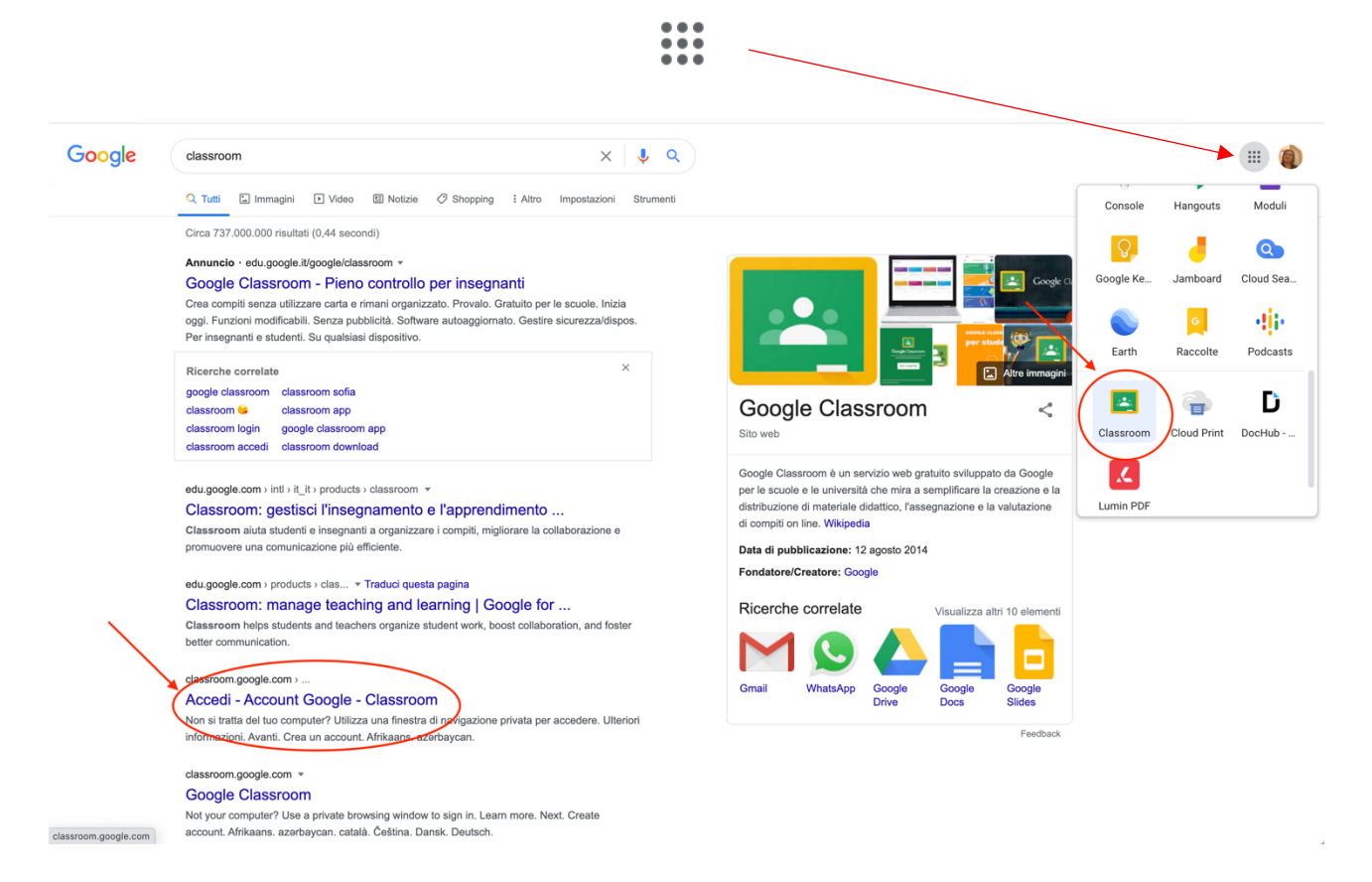

Oppure digitando nella barra di ricerca la parola "classroom"

# Come iscriversi ad una classroom

Chiedi al tuo professore di invitarti alla sua classrum riceverai una mail del tipo:

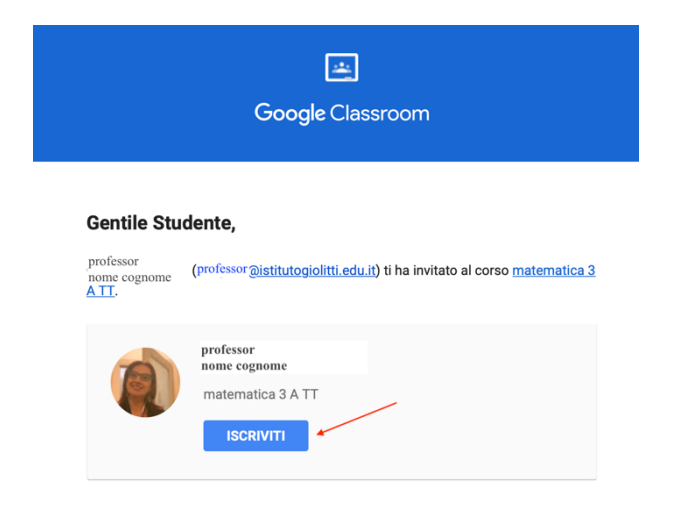

### Studenti Fare DDI con classroom

-----

Cliccando su iscriviti ti troverai direttamente all'interno della classroom.

In alternativa chiedi al tuo professore di inviarti il codice del corso, ti verrà comunicato un codice con lettere e numeri.

Accedi a classroom (vedi il paragrafo precedente), in alto a destra clicca su +

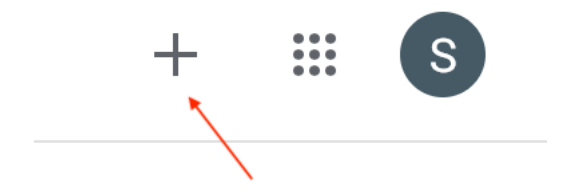

### Si aprirà la seguente finestra

| Studente Prova                                       |                |
|------------------------------------------------------|----------------|
| studente.prova@istitutogiolitti.edu.it               | Cambia account |
| Codice corso                                         |                |
| Chiedi il codice del corso all'insegnante e inserisc | ilo qui.       |
|                                                      |                |
| Codice corso                                         |                |
| Codice corso                                         |                |
| Codice corso                                         |                |

Inserisci il codice che l'insegnante ti ha comunicato nella finestra

In alto a destra si attiverà il pulsante "Iscriviti"

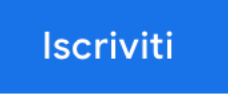

Cliccando su iscriviti ti troverai direttamente all'interno della classroom.

#### Studenti Fare DDI con classroom

-----

# Come usare classroom per una lezione a distanza

Entra nella classroom

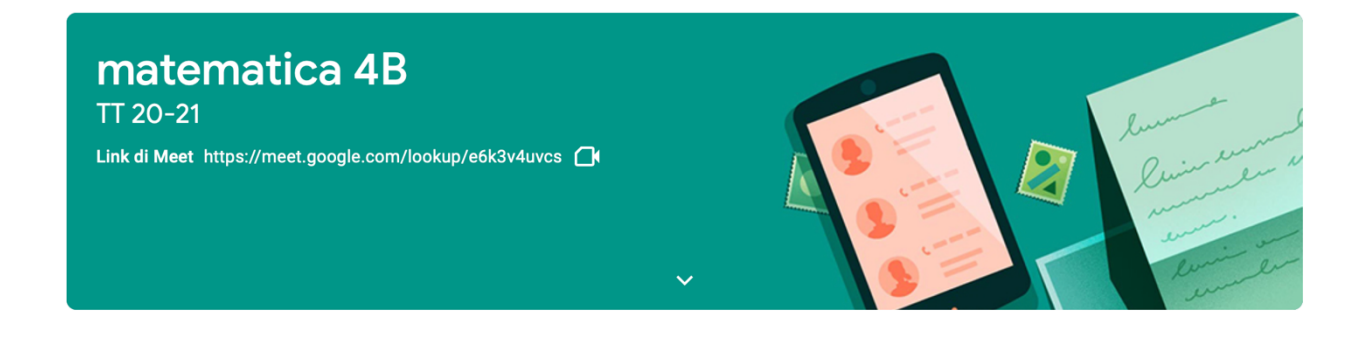

Clicca sul link di meet

#### ATTENZIONE

Solo il docente può avviare la lezione se il docente non è ancora entrato otterrai questa risposta

### Non puoi creare una riunione autonomamente. Per ulteriori informazioni, contatta l'amministratore di sistema.

Se stai tentando di partecipare a una riunione di Google Classroom, attendi l'arrivo dell'insegnante e quindi aggiorna questa pagina.

Ricarica Torna alla schermata Home

Attendi, non appena il docente sarà entrato sarai ammesso alla videolezione.

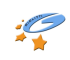